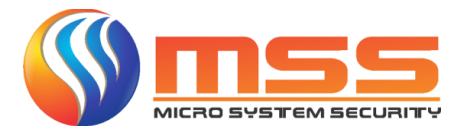

## Firmware Update S0xxTURBOX EPCOM

You should initially have the **SDAPTool** application installed on a PC or Laptop in order to upgrade, you can download here <a href="http://www.hikvision.com/us/download\_more\_82\_i10591.html">http://www.hikvision.com/us/download\_more\_82\_i10591.html</a>

Once installed, we click on the **SDAPTool** application, we locate the DVR to update (in this case it is a S08TURBOX)

|           |                          | _      |              |      |                  |              |           |                                  |               |                      |
|-----------|--------------------------|--------|--------------|------|------------------|--------------|-----------|----------------------------------|---------------|----------------------|
| SADP      |                          |        |              |      |                  |              |           |                                  |               | ⊕ _ □ ×              |
| Total num | ber of online devices: 3 |        |              |      |                  |              |           |                                  | Expo          | rt Refresh           |
| 🔳   ID    | ▲   Device Type          | Status | IPv4 Address | Port | Software Version | IPv4 Gateway | HTTP Port | Device Serial No.                | Subnet Mask   | MAC Address   Enco   |
| 001       | WU2208                   | Active | 192.168.1.11 | 8000 | V3.4.75build 161 | 192.168.1.1  | 80        | WU22080820161117CCWR6750595      | 255.255.255.0 | a4-14-37-a2-a4-2f 8  |
| 002       | MS-TA8416QH              | Active | 492400.1.10  | 0030 | V3.4.6100R0 170  | 192.106.1.1  | 0000 -    | M9 TH8 15 COLUCION 60419 COM/R59 | 255,255,255.0 | bc-ad-28-85-42-f6 16 |
| 003       | S08TURBOX                | Active | 192.168.1.35 | 8000 | V3.4.80build 161 | 192.168.1.1  | 80        | S08TURBOX0820170526CCWR7691      | 255.255.255.0 | 18-68-cb-88-21       |
|           |                          | -      |              |      |                  |              |           |                                  |               |                      |
|           |                          |        |              |      |                  |              |           |                                  |               |                      |
|           |                          |        |              |      |                  |              |           |                                  |               |                      |
|           |                          |        |              |      |                  |              |           |                                  |               |                      |
|           |                          |        |              |      |                  |              |           |                                  |               |                      |
|           |                          |        |              |      |                  |              |           |                                  |               |                      |
|           |                          |        |              |      |                  |              |           |                                  |               |                      |
|           |                          |        |              |      |                  |              |           |                                  |               |                      |
|           |                          |        |              |      |                  |              |           |                                  |               |                      |
|           |                          |        |              |      |                  |              |           |                                  |               |                      |
|           |                          |        |              |      |                  |              |           |                                  |               |                      |
|           |                          |        |              |      |                  |              |           |                                  |               |                      |
|           |                          |        |              |      |                  |              |           |                                  |               |                      |
| 4         |                          |        |              |      |                  |              |           |                                  |               | •                    |
|           |                          |        |              |      |                  |              |           |                                  |               |                      |
|           |                          |        |              |      |                  |              |           |                                  |               |                      |
|           |                          |        |              |      |                  |              |           |                                  |               |                      |
|           |                          |        |              |      |                  |              |           |                                  |               |                      |
|           |                          |        |              |      |                  |              |           |                                  |               |                      |
|           |                          |        |              |      |                  |              |           |                                  |               |                      |
|           |                          |        |              |      |                  |              |           |                                  |               |                      |
|           |                          |        |              |      |                  |              |           |                                  |               |                      |
|           |                          |        |              |      |                  |              |           |                                  |               |                      |
|           |                          |        |              |      |                  |              |           |                                  |               |                      |
|           |                          |        |              |      |                  |              |           |                                  |               |                      |
|           |                          |        |              |      |                  |              |           |                                  |               |                      |
|           |                          |        |              |      |                  |              |           |                                  |               |                      |

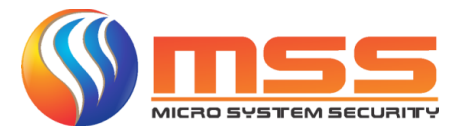

Open the INTERNET EXPLORER, there place the IP address of the DVR and enter, in the page that is displayed, enter **USER** and **PASSWORD** 

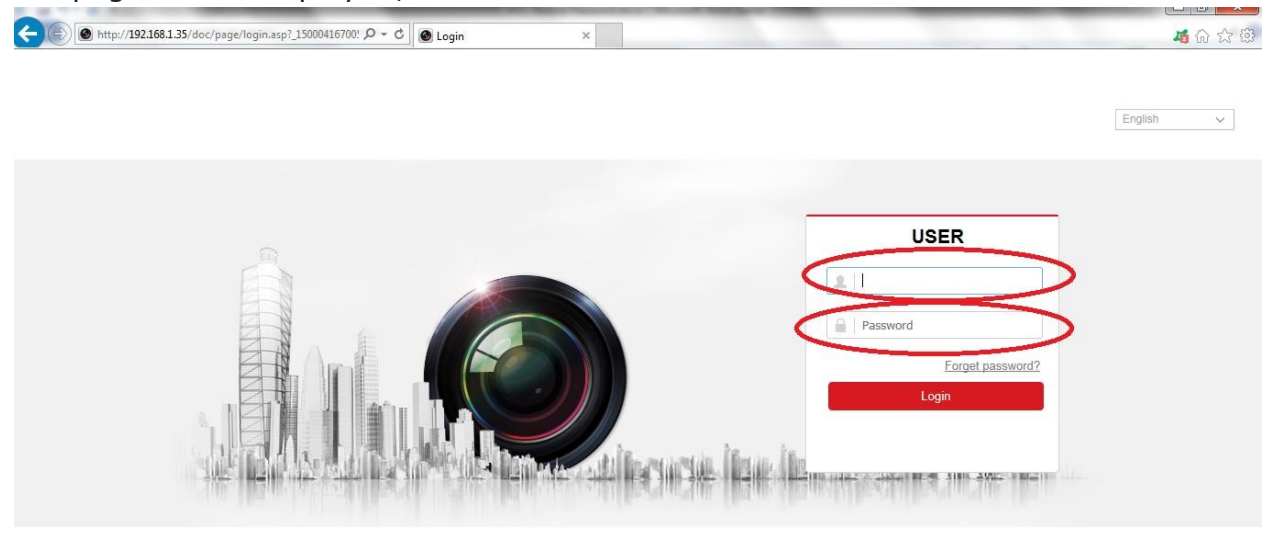

©2016 Hikvision Digital Technology Co., Ltd. All Rights Reserved.

This screen will be displayed and we will select CONFIGURACION

| E D Attp    | o:// <b>192.168.1.3</b> 5              | /doc/page/preview.asp | 6 + 0    | O Live View   | ×                 | <              | -               | 1           | _     |     |      |     |       |      |      |       | 1     | <u>ن</u>     | 。<br>公 6 |
|-------------|----------------------------------------|-----------------------|----------|---------------|-------------------|----------------|-----------------|-------------|-------|-----|------|-----|-------|------|------|-------|-------|--------------|----------|
| HIKVISIO    | N                                      | Live View             | Playback | Configuration |                   |                |                 |             |       |     |      |     |       |      |      | 👤 adr | nin [ | ⇒ Log        | out      |
| Embedded Ne | et DVR                                 |                       |          |               |                   |                |                 |             |       |     |      |     |       | I    | PTZ  |       |       |              |          |
| Camera 01   | i∎ 10                                  |                       |          |               |                   |                |                 |             |       |     |      |     |       |      |      |       |       | ď            | o*       |
| Camera 02   | · tõ                                   |                       |          |               |                   |                |                 |             |       |     |      |     |       |      |      |       |       | -            | -        |
| Camera 03   | · tõ                                   |                       |          |               |                   |                |                 |             |       |     |      |     |       |      |      | O     | •     | Ċ,           | D,       |
| Camera 04   | i≣ 10°                                 |                       |          |               |                   |                |                 |             |       |     |      |     |       |      |      | Ŧ     | 4     | 0            | 0        |
| Camera 05   | · tõ                                   |                       |          |               |                   |                |                 |             |       |     |      |     |       |      |      |       |       |              | _        |
| Camera 06   | iii iii iii iii iii iii iii iii iii ii |                       |          |               |                   |                |                 |             |       |     |      |     |       |      |      |       | 0     |              | . 4      |
| Camera 07   | ie 10°                                 |                       |          |               |                   |                |                 |             |       |     |      |     |       |      | -91  | 0     | 53    | 1            | Ξ        |
| Camera 08   | i i i i i i i i i i i i i i i i i i i  |                       |          |               |                   |                |                 |             |       |     |      |     |       |      | [9]  | (35)  |       |              |          |
|             |                                        |                       |          |               |                   |                |                 |             |       |     |      |     |       |      | W    |       | a     | E            |          |
|             |                                        |                       |          |               |                   |                |                 |             |       |     |      |     |       |      | N N  |       | 2     | -            | ala:     |
|             |                                        |                       |          |               |                   |                |                 |             |       |     |      |     |       |      | Pres | set1  |       | <b>a</b> . : | ° ^      |
|             |                                        |                       |          |               |                   |                |                 |             |       |     |      |     |       |      | Pres | set2  |       |              | -        |
|             |                                        |                       |          |               |                   |                |                 |             |       |     |      |     |       |      | Pres | set3  |       |              |          |
|             |                                        |                       |          |               |                   |                |                 |             |       |     |      |     |       |      | Pres | set4  |       |              |          |
|             |                                        |                       |          |               |                   |                |                 |             |       |     |      |     |       |      | Pres | set5  |       |              |          |
|             |                                        |                       |          |               |                   |                |                 |             |       |     |      |     |       |      | Pres | set6  |       |              |          |
|             |                                        |                       |          |               |                   |                |                 |             |       |     |      |     |       |      | Pros | ot7   |       |              |          |
|             |                                        |                       |          |               |                   |                |                 |             |       |     |      |     |       |      | Dree |       |       |              |          |
|             |                                        |                       |          |               |                   |                |                 |             |       |     |      |     |       |      | Pres | seta  |       |              |          |
|             |                                        |                       |          |               |                   |                |                 |             |       |     |      |     |       |      | Pres | set9  |       |              |          |
|             |                                        | 🎟 • tö • 🖳            | • 🗐      |               |                   |                |                 |             | G     | i D | ≦ ⊙, | ← - | • 🔥 • | **   | Pres | set10 |       |              | ~        |
|             |                                        |                       |          | ©2016         | Hikvision Digital | I Technology C | Co., Ltd. All R | Rights Rese | rved. |     |      |     |       |      |      |       |       |              |          |
|             |                                        |                       |          |               |                   |                |                 |             | 117   |     |      |     |       | ···· | -    |       |       | 10:22        | AM       |

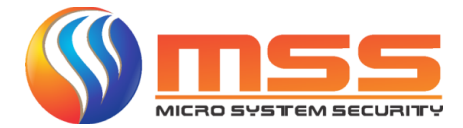

0

In this screen we will select **MANTENIMIENTO** as indicated below

| ¢ | http://192.168.1.35/doc                                                                                                    | :/page/config.asp 🔎 | + Ċ Onfiguración ×                                                                                 |                                              |         | <b>本</b> 命公邸     |
|---|----------------------------------------------------------------------------------------------------|---------------------|----------------------------------------------------------------------------------------------------|----------------------------------------------|---------|------------------|
| H | KVISION                                                                                                    | Live View Repro     | I. Configuración                                                                                   |                                              | 👤 admin | E→ Cerrar sesion |
|   | KVISION<br>Local<br>Sistema<br>Conferención del sistema<br>Mantenimiento<br>Seguridad<br>Gestión de cámara<br>Administración de cuenta<br>Red<br>Vídeo y audio<br>Imagen<br>Evento<br>Almacenamiento | Live View Reprov    | Configuración           te hora         RS-485         Menú modo salida           Embedded Net DVR | Actualizar                                   | 1 admin | E• Cerrar sesion |
| 6 | VCA                                                                                                    | 🗎 Guardar           | ©2016 Hikvision Digita                                                                             | al Technology Co., Ltd. All Rights Reserved. |         |                  |

Once in this menu, we will select the option **Actualizar Firmware**, as indicated and click in Browser

| INVISION             | Live View          | Reprod.          | Configuración 1 admin                                                 | E+ Cerrar sesion |
|----------------------|--------------------|------------------|-----------------------------------------------------------------------|------------------|
| 2 Local              | Actualización y ma | antenimiento     | Registro                                                              |                  |
| ] Sistema            | Reiniciar          |                  |                                                                       |                  |
| Configuración del si | Reiniciar          | Reinic           | ie el dispositivo                                                     |                  |
| Mantenimiento        | Predetermina       | do               |                                                                       |                  |
| Seguridad            | Restaurar          | Resta            | blecer todos los parámetros (excepto parámetros IP) a valores predet. |                  |
| Gestión de cámara    | Por defecto        | Resta            | urar todos los parámetros a valores predet.                           |                  |
| Administración de ci | Exportar           |                  |                                                                       |                  |
| Vídeo v audio        | Parámetros         | de dispositivo   |                                                                       |                  |
| Imagen               | Parámetros         | de cámara IP     |                                                                       |                  |
| Evento               | Importar fiche     | ero configuració | n                                                                     |                  |
| Almacenamiento       | Parámetros de di   | spositivo        | Navegador Importar                                                    |                  |
| Detección de vehícu  | lo Estado          |                  |                                                                       |                  |
| O VCA                | Parámetros de ca   | àmara IP         | Navegador Importar                                                    |                  |
|                      | Estado             |                  |                                                                       |                  |
|                      | Actualizar         |                  |                                                                       |                  |
|                      | Firmware 🗸         |                  | Navegador Actualizar                                                  |                  |
|                      |                    |                  |                                                                       |                  |

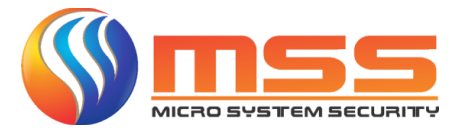

Once there we look for the path where, we have the Firmware update file located and we click on it, we click (**ABRIR**) and then this screen will be displayed, there we click on **ACTUALIZAR** 

| Mttp://192.168.1.35/doc/page/config.asp                                                                                                    |                                                                                                    | Contiguración ×                                                                                                    | 其 命 公 段         |
|----------------------------------------------------------------------------------------------------|----------------------------------------------------------------------------------------------------|----------------------------------------------------------------------------------------------------|-----------------|
| HIKVISION Live View                                                                                                    | Reprod.                                                                                                    | Configuración 🛓 admin                                                                                                    | E Cerrar sesion |
| Local     Reinicia     Sistema     Configuración del sistema     Predete                                                                                                    | r Reini<br>ninado                                                                                                    | ie el dispositivo                                                                                                    | ^               |
| Mantenimiento       Restau         Seguridad       Por def         Gestión de càmara       Exporta         Administración de cuenta       Paráme         Paráme       Paráme         Paráme       Imagen         Imagen       Estado         Parámetros       Estado         Detección de vehículo       Estado         ViCA       Actualiz         Firmware       Estado         Nota: El provento       Estado | ar Rest<br>cto Rest<br>iros de dispositivo<br>iros de cámara IP<br>fichero configuraci<br>de dispositivo<br>ce cámara IP<br>caracterization<br>r<br>caracterization<br>caracterization<br>caracterizat | plecer todos los parámetros (excepto parámetros IP) a valores predet.<br>urar todos los parámetros a valores predet.<br>Navegador Importar<br>ers/MSS_Sales/Documents/Support(Firmware/ACT) Navegador Actualizar<br>n puede tardar de 1 a 10 minutos, no apagar el equipo. El equipo se reiniclará automáticamente al finalizar el proceso. | Ţ               |

©2016 Hikvision Digital Technology Co., Ltd. All Rights Reserved.

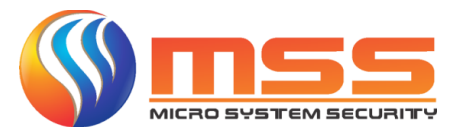

This screen will be displayed, we click on **Ok**, and the process will begin (**It is important NOT** to interrupt this process under any circumstances, since if it is interrupted, completely damage the device, take the forecasts of the case)

| C 🕑 🖉 http://192.168.1.35/doc/pa                                                                                                    | ge/config.asp                                                                                                    | <b>4</b> A 🕁 🕸            |
|----------------------------------------------------------------------------------------------------|----------------------------------------------------------------------------------------------------|---------------------------|
| HIKVISION                                                                                                    | .ive View Reprod. Configuración                                                                                                    | 🛓 admin 🛛 🕞 Cerrar sesion |
| <ul> <li>Local</li> <li>Sistema</li> <li>Configuración del sistema</li> <li>Mentenimiento</li> <li>Seguridad</li> <li>Gestión do càmara</li> <li>Administración de cuenta</li> <li>Red</li> <li>Video y audio</li> <li>Imagen</li> <li>Evento</li> <li>Administración de vehículo</li> <li>Detección de vehículo</li> <li>VidA</li> </ul> | Reinciar         Reinciar         Reinciar         Reinciar         Reinciar         Reinciar         Reinciar         Reinciar         Reinciar         Reinciar         Reinciar         Reinciar         Reinciar         Reinciar         Restaurar         Restaurations de dispositive      < |                           |

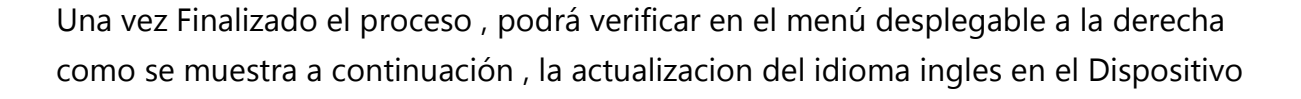

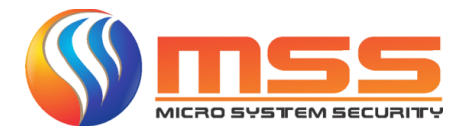

| (ح) (b)         (http://192.168.1.35/doc/page/login.asp         (C)         (C) <th(c)< th="">         (C)         (C)         (C)         (C)         (C)         (C)         (C)         (C)         (C)         (C)         (C)         (C)         (C)         (C)         (C)         (C)         (C)         (C)         (C)         (C)         (C)         <th(c)< th=""> <th(c)< th="">         (C)</th(c)<></th(c)<></th(c)<> | 4 6 ☆ 8                                                                                                    |
|----------------------------------------------------------------------------------------------------|----------------------------------------------------------------------------------------------------|
| tegin                                                                                                    | English<br>English<br>Damaptofi<br>Magyar<br>EM/wwá<br>Deutsch<br>Hitilano<br>Český<br>Slovensko<br>Français<br>Polski<br>Nederlandis<br>Polski<br>Nederlandis<br>Polski |
| @2016 Hitvision Digital Technology Co., Ltd. All Rights Reserved.                                                                                                    | Hivatski<br>Stovenščina<br>Srpski                                                                                                    |

Para descargar el archivo de actulizacion de Firmware lo puede hacer en este link <u>http://microsystemsecurity.com/update/Firmware S0xxturbox.rar</u>